## Piattaforma xPrimo per la prenotazione online.

C'è una grande novità al Circolo Tennis Ledro. Il sistema di prenotazione del campo è stato completamente domotizzato. I nostri soci ed i giocatori potranno ora prenotare le ore di gioco esclusivamente utilizzando la piattaforma che si trova all'indirizzo

# ctledro.prenotatennis.it

Una volta effettuata la prenotazione potrete recarvi al campo e 10 minuti prima dell'inizio della partita il pulsante sul cancelletto verrà attivato e premendolo potrete entrare in campo. Le luci ed il riscaldamento si attiveranno e si spegneranno in maniera automatica prima e dopo la fine della prenotazione.

In questo modo sarete completamente indipendenti e potrete andare a giocare in ogni momento in cui desiderate.

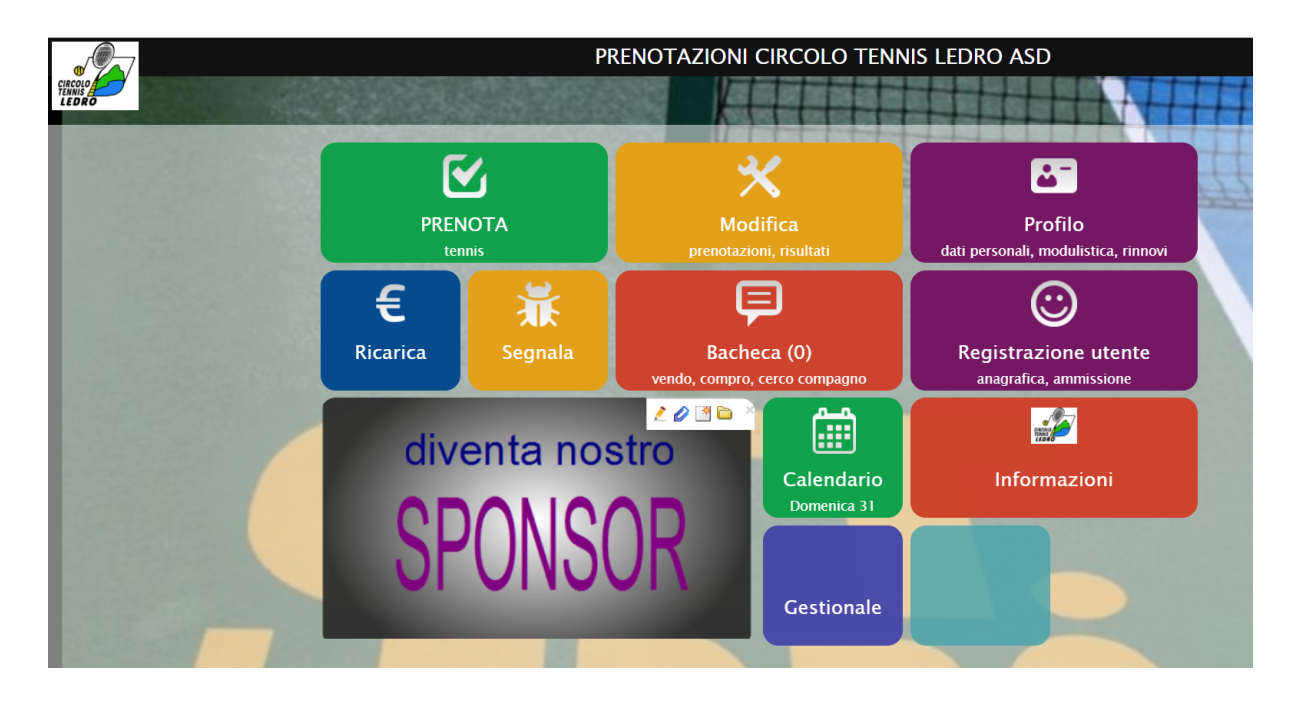

#### Come registrarsi

Se siete già soci vi verrà inviata una mail con PIN e PASSWORD per entrare, altrimenti dovrete registravi a quell'indirizzo selezionando *Registrazione utente* inserendo i vostri dati (attenzione a selezionare il tipo di utente: socio, non socio, scuola Tennis Under 18...).

## Acquistare il credito

Per acquistare il credito le possibilità sono molteplici:

 carta di credito: è possibile pagare utilizzando la carta di credito.
Questa opzione vi verrà proposta al termine della procedura di prenotazione, oppure entrando in *Ricarica* e selezionando *Versamento Online* potrete acquistare del credito in vari tagli per non dover ogni volta inserire i dati della carta.

- **xPrimo ricarica**: potrete acquistare delle ricariche che funzionano come le ricariche telefoniche. Per utilizzare la ricarica basterà andare sul sito, entrare in *Ricarica* e selezionare *Utilizza codice di RICARICA* ed inserire il codice stampato sulla ricarica.
- contanti: potrete acquistare il credito in contanti al Circolo.

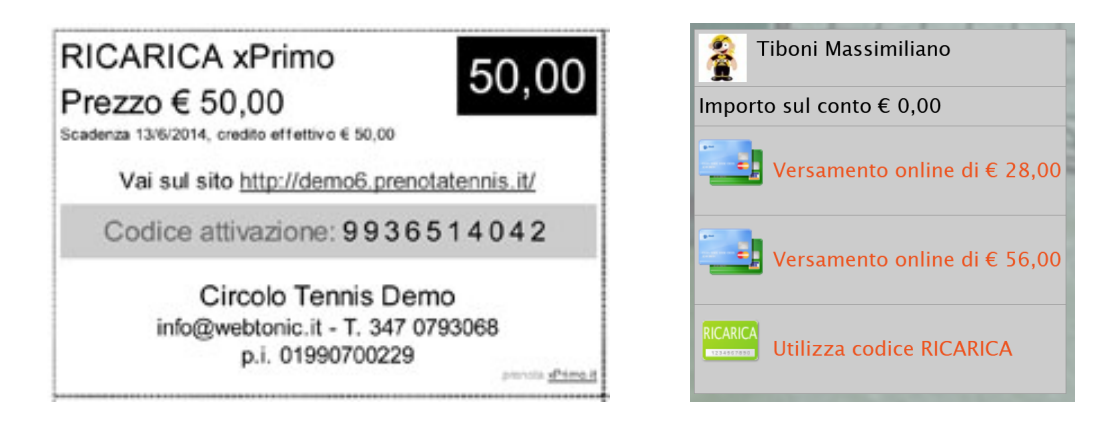

Il credito verra' automaticamente scalato nel momento della prenotazione in base al vostro piano tariffario e nel vostro profilo utente potrete verificare lo stato del vostro credito. Sotto *Estratto conto* potrete verificare tutte le spese e le partite che avete effettuato.

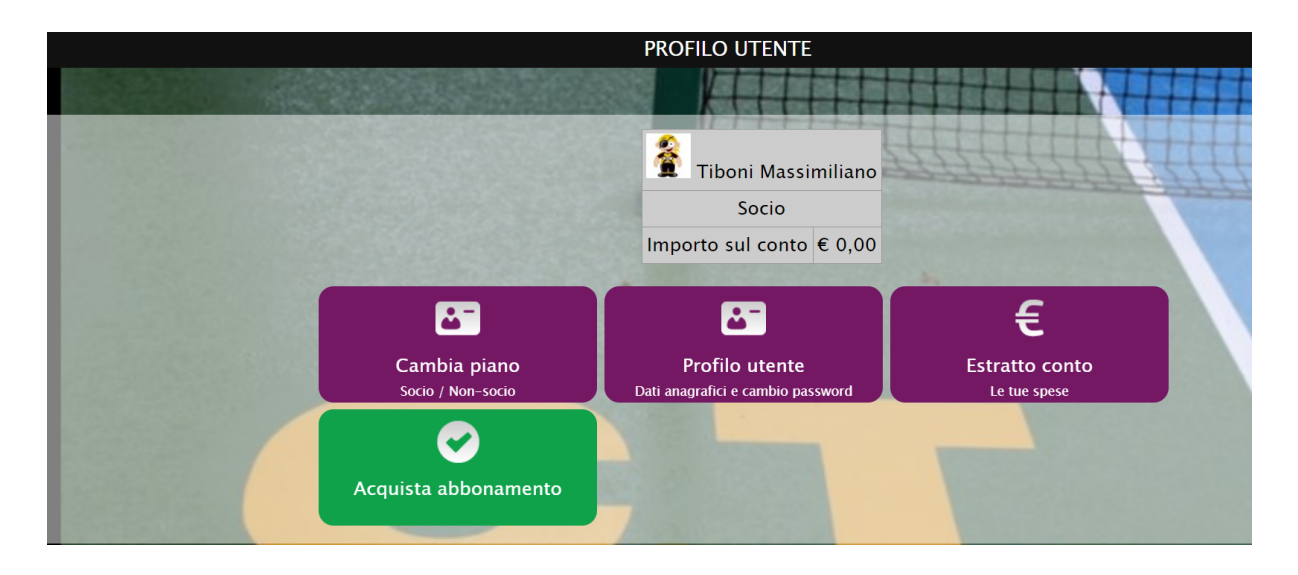

### Cerca ed installa l'app gratuita xPrimo su Google Play e AppStore.

- E' possibile installare sul proprio telefono l'applicazione xPrimo.
- 1. Registrati su questo sito (se non sei già nostro utente).
- 2. Cerca ed installa gratuitamente l'APP xPrimo dagli store Google Play e AppStore
- 3. Avvia l'APP xPrimo e aggiungi il sito:

**URL sito:** ctledro.prenotatennis.it

**PIN:** 123456 (il tuo PIN)

#### password: \*\*\*\*\*\*

In questo modo dal vostro telefono potrete gestire le vostre prenotazioni, il profilo utente, i pagamenti e tutte le operazioni possibili con la piattaforma.

#### La Bacheca

La bacheca e' una parte del sito fruibile da tutti i visitatori (clienti e non).

Il cliente registrato può scrivere un annuncio sulla bacheca, ad esempio "vendo racchetta da tennis".

Il cliente, selezionando "Cerca compagno" durante la fase di prenotazione, presenta in bacheca (automaticamente) l'annuncio di ricerca, per cercare un compagno di gioco. Il cliente pubblica gli orari in cui e' disponibile a giocare con altri.